# Web Printing

Go to <u>https://print.stmu.ca</u> and login with your windows credentials

| 2        | A DX'O      |
|----------|-------------|
| SI       | IVIAKYS     |
| Username | josh.kupper |
| Password | •••••       |
| Language | English ~   |

## From here click on "Submit a Job"

| PaperCutMF <sup>®</sup>                                                     |                                                                                                    |  |  |  |  |  |  |
|-----------------------------------------------------------------------------|----------------------------------------------------------------------------------------------------|--|--|--|--|--|--|
|                                                                             | Web Print                                                                                                    |  |  |  |  |  |  |
| Summary<br>Transaction History<br>Recent Print Jobs<br>Jobs Pending Release | Web Print is a service to enable printing from wireless devices. To upload a document for printing, click Submit a Job below. |  |  |  |  |  |  |
| Change Details                                                              | Submit Time Printer Document Name Pages Cost Status                                                                           |  |  |  |  |  |  |
| Web Print                                                                   | K                                                                                                    |  |  |  |  |  |  |
| Log Out                                                                     | No active jobs                                                                                                    |  |  |  |  |  |  |

| PaperCut <sup>®</sup><br>MF |                                                                           |                     |                                          |
|-----------------------------|---------------------------------------------------------------------------|---------------------|------------------------------------------|
| └─_ Summary                 | Web Print                                                                 |                     | 1. Printer 2. Options 3. Upload          |
| C Transaction History       | Select a printer:                                                         |                     |                                          |
| Recent Print Jobs           | ۰<br>۹                                                                    |                     |                                          |
| Jobs Pending Release        |                                                                           |                     |                                          |
| Change Details              | PRINTER NAME +                                                            | LOCATION/DEPARTMENT |                                          |
| Heb Print                   | stmu-printer-1\FollowMeQ (virtual)                                        |                     |                                          |
| 🔗 Add Credit                |                                                                           |                     |                                          |
| Convert to PDF              |                                                                           |                     |                                          |
|                             |                                                                           |                     |                                          |
|                             | « Back to Active Jobs                                                     | 2                   | 2. Print Options and Account Selection » |
|                             |                                                                           |                     |                                          |
|                             |                                                                           |                     |                                          |
|                             |                                                                           |                     |                                          |
|                             |                                                                           |                     |                                          |
|                             |                                                                           |                     |                                          |
|                             |                                                                           |                     |                                          |
|                             | PaperCut MF 22.0.10 (Build 65997 2023-03-27)<br>Print Management Software |                     |                                          |

Now select your printer. For color jobs choose ColorFollowMeQ and for black and white choose FollowMeQ

And click this button in the bottom right hand corner

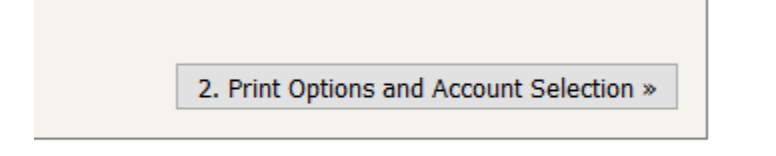

Now select how many copies of your document you would like to print.

Web Print

| Options                |  |  |
|------------------------|--|--|
| Copies: 1              |  |  |
|                        |  |  |
|                        |  |  |
|                        |  |  |
| « 1. Printer Selection |  |  |

And then click this button in the bottom right corner

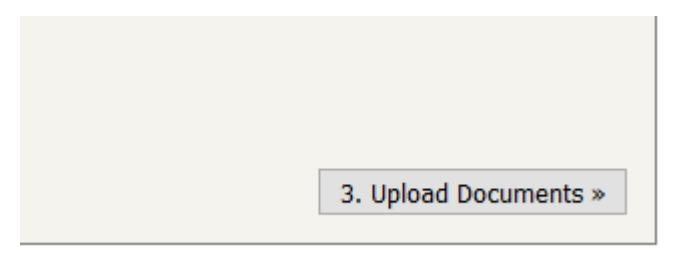

Now click on the Upload button to select the document you want to print

#### Web Print

| Select documents to uploa                   | d and print                                              |  |
|---------------------------------------------|----------------------------------------------------------|--|
| Upload from<br>The following file types are | s here                                                   |  |
| Application / File Type                     | File Extension(s)                                        |  |
| PDF                                         | pdf                                                      |  |
| Picture Files                               | bmp, dib, gif, jfif, jif, jpe, jpeg, jpg, png, tif, tiff |  |
| « 2. Print Options                          |                                                          |  |

Then click on this button in the bottom right corner

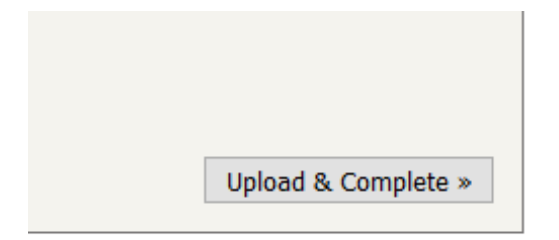

#### Then click on this button

| PaperCut <sup>P</sup>                                                       |                                                                                                    |                            |                         |                  |       |        |                                  |
|-----------------------------------------------------------------------------|----------------------------------------------------------------------------------------------------|----------------------------|-------------------------|------------------|-------|--------|----------------------------------|
|                                                                             | V                                                                                                    | Veb Print                  |                         |                  |       |        |                                  |
| Summary<br>Transaction History<br>Recent Print Jobs<br>Jobs Pending Release | Web Print is a service to enable printing from wireless devices. To upload a document for printing, click Submit a Job below. |                            |                         |                  |       |        |                                  |
| Change Details                                                              | $\mathbf{N}$                                                                                                    | Submit Time                | Printer                 | Document<br>Name | Pages | Cost   | Status                           |
| Web Print<br>Log Out                                                        | (                                                                                                    | Aug 22, 2016<br>3:43:09 PM | stmu-dc03\3rd<br>Copier | Web Printing.pdf | 3     | \$0.00 | Held in a queue                  |
| V                                                                           | $\mathbf{i}$                                                                                                    | Aug 22, 2016<br>3:32:34 PM | stmu-dc03\3rd<br>Copier | Web Printing.pdf | 3     | \$0.00 | Finished: Queued for<br>printing |
|                                                                             |                                                                                                    | \                          |                         |                  |       |        |                                  |

### Then Click the "Release All" button and your document will be printed

| PaperCutMF <sup>P</sup> |                                        |                      |
|-------------------------|----------------------------------------|----------------------|
|                         | Jobs Pending Release                   |                      |
| Summary                 | 1 job pending release with cost \$0.00 |                      |
| Transaction History     | Your balance: (\$0.55)                 |                      |
| Recent Print Jobs       | Release All Cancel All                 |                      |
| Jobs Pending Release    |                                        |                      |
| Change Details          | <u>Submit Time</u>                     | Printer              |
| Web Print               | O Aug 22, 2016 3:43:10 PM              | stmu-dc03\3rd Copier |
| Log Out                 | X                                      |                      |
|                         | /                                      |                      |
|                         |                                        |                      |
|                         |                                        |                      |
|                         |                                        |                      |
|                         |                                        |                      |